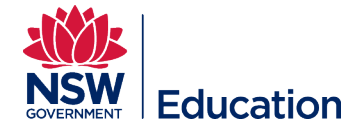

# **Session Participant Report**

This reference guide outlines the steps for generating a Session Participant Report. The report can be exported into Excel format displaying the following details:

• Enrolled participants

- Participant's school
- Participant's enrolment status
- Course details

- Participant's email address
- Session details

**Step 1:** Select **Manage Learning** from the hamburger menu.

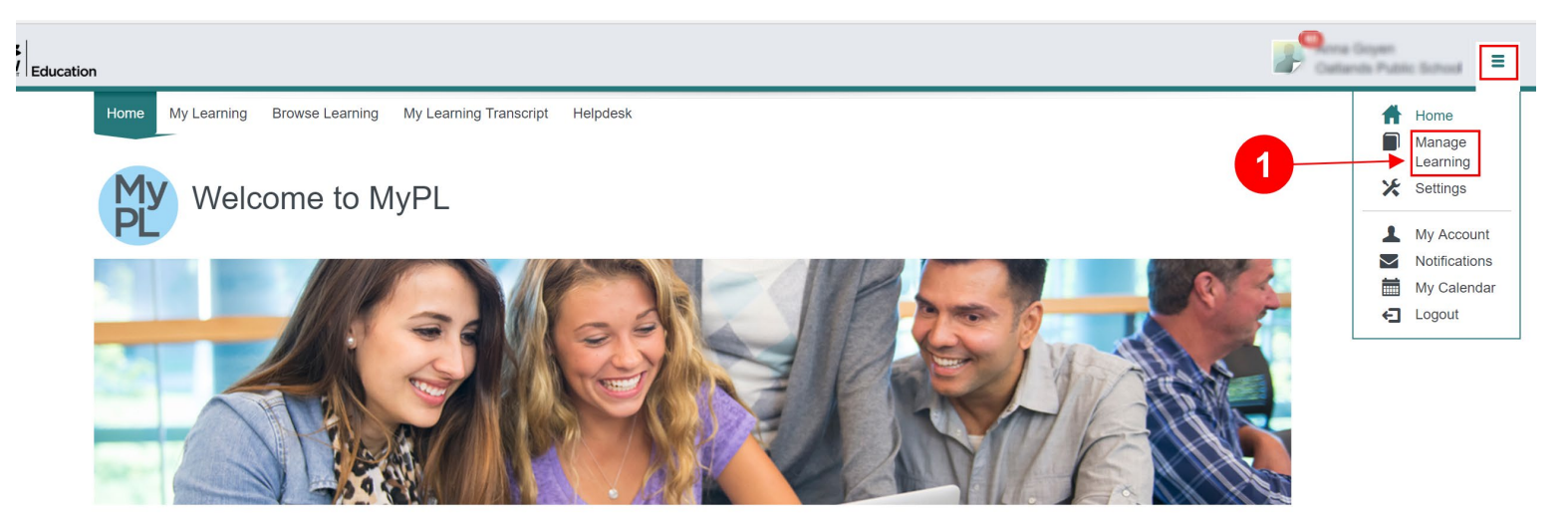

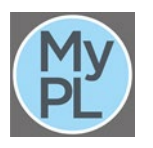

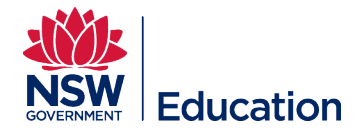

### Step 2: Select Manage Sessions.

#### Step 3: Select the Manage Attendees icon.

**Note:** If the relevant session is not visible to you in the **Published** tab, or the **Completed** tab, you may not have been assigned as Session Support Officer to the session. Please contact MyPL for assistance: <u>mypl@det.nsw.edu.au</u>.

| Manage Learning                                                | Manage Sessions                    | i                            |                                                        |                                                       | Add Learning Even                                 | t Add Session        |  |  |
|----------------------------------------------------------------|------------------------------------|------------------------------|--------------------------------------------------------|-------------------------------------------------------|---------------------------------------------------|----------------------|--|--|
| Manage Learning Assets Manage Sessions Assign Learning Marking | Search for Learning Event Sessions |                              |                                                        |                                                       |                                                   |                      |  |  |
| Assignment Submission                                          | Published (3) Comple               | ted (2) Setup (0)            |                                                        |                                                       |                                                   | 3                    |  |  |
| Recently Viewed                                                | Start date and time •              | Location                     | Learning Event Name                                    | Session Name                                          | Attendees                                         | Actions              |  |  |
|                                                                | 28/08/2019 3:30 PM                 | Carlingford West<br>Public S | CCC Twilight - New Teacher Tribe                       | CCC Twilight - New Teacher Tribe                      | Attended(0), Attending(17), Did<br>Not Attend(0)  | © 🗶 🖉                |  |  |
|                                                                | 22/08/2019 3:30 PM                 | Carlingford West<br>Public S | CCC Twilight - Outdoor Learning - Forest<br>Play       | CCC Twilight - Outdoor Education -<br>Forest Play     | Attended(0), Attending(40), Did<br>Not Attend(0)  | • 🗡 🚣 🖥              |  |  |
|                                                                | 1/08/2019 3:30 PM                  | Carlingford West<br>Public S | CCC Twilight: Apple Education -<br>Everyone Can Create | CCC Twilight Apple Education -<br>Everyone Can Create | Attended(22), Attending(12), Did<br>Not Attend(0) | @ 🗡 🔽 🗊              |  |  |
|                                                                |                                    | 20 The set page              |                                                        |                                                       |                                                   | 1 - 3 of 3 items 🛛 🖁 |  |  |

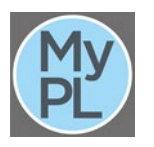

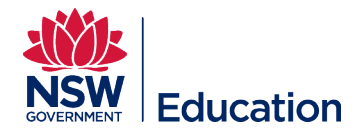

Step 4: Select the Session Participant report from the Actions drop down menu.

| Manage Learning        | Manage Session: C                                   | CC Twilight - New Teacher Tribe                                                                                                    |           | Actions -                  |  |  |
|------------------------|-----------------------------------------------------|----------------------------------------------------------------------------------------------------|-----------|----------------------------|--|--|
| Manage Catalogue       | For Learning Event CCC Twilight - New Teacher Tribe |                                                                                                    |           |                            |  |  |
| Manage Learning Assets |                                                     |                                                                                                    |           | View Session               |  |  |
| Assign Learning        | This session still has available                    | Edit Session                                                                                                    |           |                            |  |  |
| Marking                |                                                     |                                                                                                    |           | Mark Session               |  |  |
| Assignment Submission  | Time                                                | Email attendees<br>Create Sticky Note                                                                                                    |           |                            |  |  |
| Recently Viewed        | Location                                            |                                                                                                    |           |                            |  |  |
|                        | Event Type                                          | Special Requirements                                                                                                    |           |                            |  |  |
|                        | Administrators                                      | Sarai Somaiya, Gillian Bennett, Anna Goyen, Gae Bromwich                                                                                                    | Namecards |                            |  |  |
|                        | Description                                         |                                                                                                    |           | Attendees Sign In Sheet    |  |  |
|                        |                                                     | Inis workshop is for mentors to support beginning teachers by providing<br>comprehensive school-based programs crucial for successful transition into<br>professional practice. It is all about the journey from graduate standards to proficient. | 4 →       | Session Participant report |  |  |
|                        |                                                     | Together we will explore best practice in induction and support of preservice and<br>beginning teachers. This session will talk about structured mentoring programs<br>centred on the needs of beginning teachers and the standards of proficient. |           |                            |  |  |

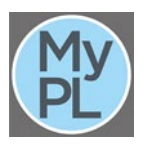

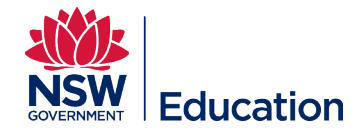

Select the **Export** button if you require an Excel output – this will allow you to manipulate the report e.g. sort, copy and paste easily.

Export

cancel

Print Preview

# CCC Twilight - New Teacher Tribe

Session Start Session End 28/08/2019 3:30 PM 28/08/2019 6:30 PM

## Carlingford West Public School

## 20 Attendees

| Org Unit                          | School Code | Participant Name | Email Address                           | DoE UserID                                                                                                    | Enrolment Status | Course Code | Course Title                        | Session Fee | Session Start Date      | Session End Date        | Provider /<br>Administrative<br>Centre | Facilitators                                                      | Venue Name                        |
|-----------------------------------|-------------|------------------|-----------------------------------------|----------------------------------------------------------------------------------------------------|------------------|-------------|-------------------------------------|-------------|-------------------------|-------------------------|----------------------------------------|-------------------------------------------------------------------|-----------------------------------|
| Carlingford West<br>Public School | 4393        | fe37e7753241]    | iaura mederahan@<br>del rewella au      | Laura WeiDenahan                                                                                                | Not Attempted    | NR25871     | CCC Twilight - New<br>Teacher Tribe | 0           | 2019-08-<br>28T15:30:00 | 2019-08-<br>28T18:30:00 | School Services<br>Macquarie Park      | Sanai Somaiya,<br>Gillian Bernett,<br>Anna Goyen, Gae<br>Bronwith | Carlingford West<br>Public School |
| Girraween Public<br>School        | 1988        | 322ab4d5b5d1]    | um hormon<br>outing: fat new at<br>u.au | in the second second second second second second second second second second second second second second second | Not Attempted    | NR25871     | CCC Twilight - New<br>Teacher Tribe | 0           | 2019-08-<br>28T15:30:00 | 2019-08-<br>28T18:30:00 | School Services<br>Macquarie Park      | Saral va,<br>C i,<br>A Sae<br>Bromwich                            | Carlingford West<br>Public School |

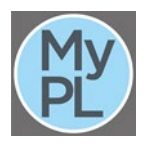